## How to remove the other name information for a Type 1 NPI

1. Sign In to NPPES by entering User ID and Password.

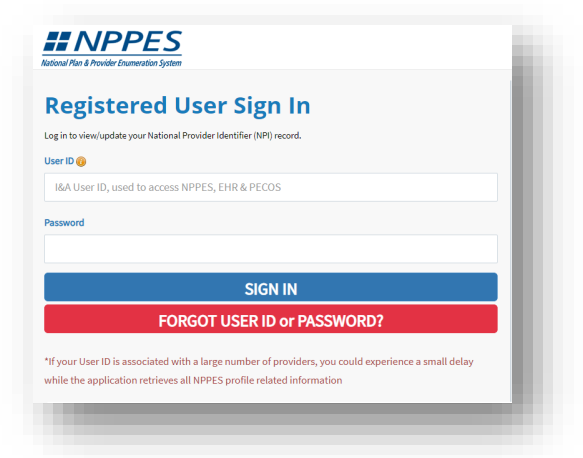

2. Click the Pencil icon within the Actions column for the NPI that needs to be updated.

| age Provider Informat<br>currently have access to<br>to expand the provider | tion<br>the NPIs asso<br>and view all N | ciated with th<br>PIs associated | e provider<br>I with the p | s listed below. Select the p<br>provider. | provider you wish to view or | modify NPI data for. If | the provider current | tly has more than one NPI associated | l with it, you need to select the 📦 |
|-----------------------------------------------------------------------------|-----------------------------------------|----------------------------------|----------------------------|-------------------------------------------|------------------------------|-------------------------|----------------------|--------------------------------------|-------------------------------------|
| lease scroll to the r                                                       | ight using t                            | he scroll ba                     | ar at the                  | bottom of this table t                    | o see all available colu     | umns and actions        |                      | Reset                                |                                     |
| Action                                                                      | NPI                                     | Туре 🔺                           | TIN                        | Legal Business Name                       | Primary Practice Location    | Primary Taxonomy        | Status               | Certification Date                   |                                     |
| 0.24=9                                                                      |                                         | &                                |                            |                                           |                              |                         | Active               |                                      |                                     |

3. Introduction page displays. Click 'Next' button to Profile page.

| Introduction                                                                                                    |        |  |
|----------------------------------------------------------------------------------------------------|--------|--|
| fore you begin, make sure you have the following information:<br>is information will be required to complete the NPI Application Form. |        |  |
| te: Fields WITH 🚊 icon will not be publicly available. Fields WITHOUT 🚊 icon will be publicly available.                               |        |  |
| formation Required for Individual Providens:                                                                                           |        |  |
| Provider Name                                                                                                    |        |  |
|                                                                                                    |        |  |
| Provider Date of Birth                                                                                                    |        |  |
| Country of Birth                                                                                                    |        |  |
| State of Birth (if Country of Birth Is U.S.)                                                                                           |        |  |
| Provider vender                                                                                                    |        |  |
| Mening Autoress<br>At least one Practice Location Eddress and Phone Number                                                             |        |  |
| At least one Techne Countries and Fronte Horney                                                                                        |        |  |
| State License Information <sup>4</sup>                                                                                                 |        |  |
| At least one Contact Person Name                                                                                                    |        |  |
| At least one Contact Person Phone Number and Email                                                                                     |        |  |
| mider Taxonomy rodes can be obtained from have                                                                                         |        |  |
| equired for certain taxonomies only)                                                                                                   |        |  |
| line Help is available from each page of the Application Update Form by clicking "Help" at the top right of the page.                  |        |  |
| ou need additional help or have any questions concerning your application, contact the NPI Enumerator.                                 |        |  |
| 1 Enumerator Contact Information                                                                                                    |        |  |
| e NPI Enumerator may be contacted Monday through Friday, 9am to 5pm (Eastern Time)* as follows:                                        |        |  |
| Phone:                                                                                                    |        |  |
| 500-465-5203 (NPI Toll-Free)                                                                                                    |        |  |
| 500-692-232d (NPI TTY for the deaf, hard of hearing or those with speech difficulties)                                                 |        |  |
| Email:                                                                                                    |        |  |
| stomerservice@npienumerator.com                                                                                                    |        |  |
| Mali                                                                                                    |        |  |
| So marsha                                                                                                    |        |  |
| 25 AMRASSADOR RD STE 100                                                                                                    |        |  |
| NDSOR MILL MD 21244-2751                                                                                                    |        |  |
| olidey hours may vary                                                                                                    |        |  |
| olday hours may vary                                                                                                    |        |  |
| SAVE & EXT                                                                                                    | NEXT > |  |
|                                                                                                    |        |  |
|                                                                                                    |        |  |
|                                                                                                    |        |  |

4. Provider Profile page displays. Select and clear out the Other First name, Other Middle name, Other Last name, and Credentials, if applicable.

| lote: Fields WITH 🚔 icon wil | I not be publicly evailable. Fields WITHOU | T 🚔 icon will be publicly evailable. |         |        |         |        |
|------------------------------|--------------------------------------------|--------------------------------------|---------|--------|---------|--------|
| Provider Name In             | formation:                                 |                                      |         |        |         |        |
| Prefoc                       | * First:                                   |                                      | Middle: | * Lest |         | Suffic |
| ~                            | John                                       |                                      |         | Doe    |         | ~      |
| Other Name: (If applicable)  |                                            |                                      |         |        |         |        |
| Prefix                       | First                                      |                                      | Middle: | Last   | Suffice |        |
| D- V                         | Other                                      |                                      |         | Name   |         | ~      |
| -                            |                                            |                                      |         |        |         |        |
| Type of Other Name:          |                                            | Credential(s):(MD, DO,               | etc.)   |        |         |        |

Note: To remove the Prefix or Suffix, select the dropdown arrow to be able to select '--' option.

| ficetes Required Fields | da.                                                           |                                         |         |       |         |        |        |
|-------------------------|---------------------------------------------------------------|-----------------------------------------|---------|-------|---------|--------|--------|
| r Fields WTH 🔒 icon     | n will not be publicly available. Fields WiTh<br>Information: | 10UT 🚔 icon will be publicly available. |         |       |         |        |        |
| he .                    | * First:                                                      |                                         | Middle: |       | " Lest: |        | Suffic |
|                         | ✔ John                                                        | John                                    |         |       | Doe     |        | ✓      |
| entiel(s):(MD, DO, etc  | z.)                                                           |                                         |         |       |         |        |        |
|                         |                                                               |                                         |         |       |         |        |        |
| r Name:()fapplicable    | a)                                                            |                                         |         |       |         |        |        |
| c                       | Fist                                                          |                                         | Middle: | Lest: |         | Suffic |        |
|                         | <u> </u>                                                      |                                         |         |       |         |        | •      |
| N                       |                                                               | Credential(s):(MD, DO, etc.)            |         |       |         |        |        |
| 1 12                    |                                                               | •                                       |         |       |         |        |        |
|                         | information:                                                  |                                         | 10 B    |       |         |        |        |
| L                       |                                                               | addel security humbers                  | NQ2 💼   |       |         |        |        |
|                         |                                                               |                                         |         |       |         |        |        |

5. Click the drop-down box in Type of Other Name field and select the blank option to remove the type of other name.

| Idicates Required fields.  | Profile    | on will be publicly evailable. |         |       |        |        |        | - |
|----------------------------|------------|--------------------------------|---------|-------|--------|--------|--------|---|
| ovider Name Inf            | formation: |                                |         |       |        |        |        |   |
| efoc:                      | * First:   |                                | Middle  |       | "Lest: |        | Suffic |   |
| ~                          | John       |                                |         |       | Doe    |        | ~      |   |
| rdential(s):(MD, DO, etc.) |            |                                |         |       |        |        |        |   |
| her Name:(If applicable)   |            |                                |         |       |        |        |        |   |
| foc                        | First      |                                | Middle: | Lest: |        | Suffic |        |   |
| ~                          |            |                                |         |       |        |        | ~      |   |
| se of Other Name:          |            | redential(s):(MD, DO, etc.)    |         |       |        |        |        |   |
|                            |            | ~                              |         |       |        |        |        |   |
| ormer Name 🖓               | }          | Sociel Security Number(SS      | N): 🔒   |       |        |        |        |   |
| ther Name                  |            |                                |         |       |        |        |        |   |

6. Once all the above fields are removed, click 'Next' button to address page.

|                                                                                                    |                              | Middle                                                                                                    | Last                                      | \$      | ffec V |  |
|----------------------------------------------------------------------------------------------------|------------------------------|----------------------------------------------------------------------------------------------------|-------------------------------------------|---------|--------|--|
| -                                                                                                    | Current (1/1/10 DD ++-)      |                                                                                                    |                                           |         | •      |  |
| pt of Uniter Name.                                                                                                    |                              |                                                                                                    |                                           |         |        |  |
| ther Identifying Information:                                                                                                    |                              |                                                                                                    |                                           |         |        |  |
| Date of Birth:                                                                                                    | * Social Security Number SSN |                                                                                                    |                                           |         |        |  |
| ···                                                                                                    |                              |                                                                                                    |                                           |         |        |  |
| State of Birth(If U.S.)                                                                                                    |                              | * Country of Birth:                                                                                                  |                                           |         |        |  |
| TX-TEVAS                                                                                                    | ~                            | US - United States                                                                                                   | ~                                         |         |        |  |
| Gender:                                                                                                    |                              | •Male Ofemale                                                                                                    |                                           |         |        |  |
| in the Dimulder a Cole Dimulator?                                                                                                    |                              | Over No                                                                                                    |                                           |         |        |  |
| Demographic Information(optional)                                                                                                    |                              | 010                                                                                                    |                                           |         |        |  |
| Note: The reporting of race and ethnicity data are for Medicare provid                                                                                                    | fers only and is optional.   |                                                                                                    |                                           |         |        |  |
| Provide Contraction of Contraction of Contraction o |                              | N                                                                                                    |                                           |         |        |  |
| Chie not of Hispanic, Latino is or Spanish Drivin                                                                                                    |                              | 63                                                                                                    | Wede:                                     |         |        |  |
| OYes, Hispanic, Latino,'s or Spanish Origin                                                                                                    |                              |                                                                                                    | Black or African American                 |         |        |  |
|                                                                                                    |                              |                                                                                                    | American Indian or Alaska Native Atian    |         |        |  |
|                                                                                                    |                              |                                                                                                    | Native Hawaiian or other Pacific Islander |         |        |  |
| If more than one language is selected, a primary must be chosen.                                                                                                    |                              | TFilter                                                                                                    |                                           |         |        |  |
| Choose Language Filter: Q                                                                                                    |                              | Primary * Languages Spoken                                                                                           |                                           | Actions |        |  |
| Choose Language Filter: Q<br>Filter by Language.                                                                                                    |                              | Primary • Languages Spoken                                                                                           |                                           | Actions |        |  |
| Choose Language Filter: Q.<br>Filter by Language.<br>Choose Language Spolen: 🔒                                                                                                    |                              | Primary • Languages Spoken                                                                                           |                                           | Actions |        |  |
| Choose Language Filter Q.<br>Ritter by Cangelage.<br>Choose Language Spotem 🚔<br>Select Language                                                                                                    | v                            | Primary • Languages Spoken                                                                                           |                                           | Actions |        |  |
| Dess Lapus Flan Q<br>Flan ly Lapus<br>Dess Lapus<br>Sets Lapus<br>Stat                                                                                                    | ~                            | Primary • Languages Spoken                                                                                           |                                           | Actions |        |  |
| Desas Language Fillen Q<br>Fillen by Language.<br>Oceas Language Später:<br>Selecti Language<br>CLEAR SAIN                                                                                                    | ~                            | Primary • Languages Spoken                                                                                           |                                           | Actions |        |  |
| Deser Largue Her Q.<br>Tille fy Longen.<br>Seat Largue Solen @<br>Seat Largue Solen @<br>Solet Largue Solet @                                                                                                    | ~                            | Prinary + Language Spoken                                                                                            | s V Isona par page                        | Adons   |        |  |
| Desas Largus Aller Q.<br>Titar by Largue.<br>Desas Largus (Solar )<br>Sent Largus X.<br>G.S.M Solar                                                                                                    | v                            | Ninay • Langage folion                                                                                               | s V temperate                             | Adam    |        |  |
| Access Language Nater CQ.<br>This for Language.<br>Nata Language Academa<br>Select Language<br>CCCRR Scott<br>CCCRR Scott<br>CCCRR Scott<br>CCCRR Scott<br>CCCRR Scott                                                                                                    | v                            | Privary •         Language Spoken           H         c        1           H         c        1           SAVE & DOT | 2 V) Bengar page                          | Adam    | LETT & |  |

7. Address page displays. Click 'Next' button to Endpoint for Exchange Healthcare Information page.

| Bus   | iness Mail        | ing Address (        | orrespondent                                                                                                    | e Address)         | to resolve any issues that ma  | u súse turi | on our moins of source   | antiration            |                |
|-------|-------------------|----------------------|----------------------------------------------------------------------------------------------------|--------------------|--------------------------------|-------------|--------------------------|-----------------------|----------------|
| 114   |                   |                      |                                                                                                    | and per per series |                                |             |                          | generation.           |                |
| Unite | ed States         |                      |                                                                                                    |                    |                                |             |                          |                       |                |
| 80    | IT OUSINESS HA    | ALING ADDRESS        |                                                                                                    |                    |                                |             |                          |                       |                |
|       | and and a second  | dare (and a sea      | and the second second s |                    |                                |             |                          |                       |                |
| This  | is the physical i | iddress (cannot be a | Post Office Boc/whe                                                                                                    | re services are re | ndered. Multiple locations car | be entered  | , but only the primary i | location Is required. |                |
|       | Please scro       | Il to the right us   | ng the scroll bar                                                                                                    | at the bottom      | of this table to see all a     | vailable c  | columns and action       | ns                    |                |
|       | Piter.            |                      |                                                                                                    | (2)                | Circle Description Readers     | Constan     | Office House             | Lucionare Parlos      |                |
|       | A size            | -                    |                                                                                                    | ug                 | 2004 Contract region           | country     | CHILD PROPERTY           | radinda thua          |                |
|       | /11               |                      |                                                                                                    |                    |                                | us          | (4                       |                       |                |
|       |                   |                      |                                                                                                    |                    |                                |             |                          |                       |                |
|       |                   |                      |                                                                                                    |                    |                                |             |                          |                       |                |
|       |                   |                      |                                                                                                    |                    |                                |             |                          |                       |                |
|       |                   |                      |                                                                                                    |                    |                                |             |                          |                       |                |
|       |                   |                      |                                                                                                    |                    |                                |             |                          |                       |                |
|       |                   |                      |                                                                                                    |                    |                                |             |                          |                       |                |
|       | 4                 | 1.1.1                | H) I V M                                                                                                    | n ber belle        |                                |             |                          |                       | 121 of 1 kerns |
|       |                   |                      |                                                                                                    |                    |                                |             |                          | ADD ANOTHER PRA       | CTICE LOCATION |
|       |                   |                      |                                                                                                    |                    |                                |             |                          |                       |                |
|       |                   |                      |                                                                                                    |                    |                                |             |                          |                       |                |

8. Endpoint for Exchange Healthcare Information page displays. Click 'Next' button to Other Identifiers page.

| Endpoint for Exchanging Healthcare Inform                                                                                                    | ation (optional) |        |
|----------------------------------------------------------------------------------------------------|------------------|--------|
| If you are not going to add an Endpoint to this NPI at this time, click the Next but<br>If you are going to add an Endpoint to this NPI, click here. | х.               |        |
|                                                                                                    | SAVE & EXIT      | K TXBK |
|                                                                                                    |                  |        |

9. Other Identfiers page displays. Click 'Next' button to Taxonomy page.

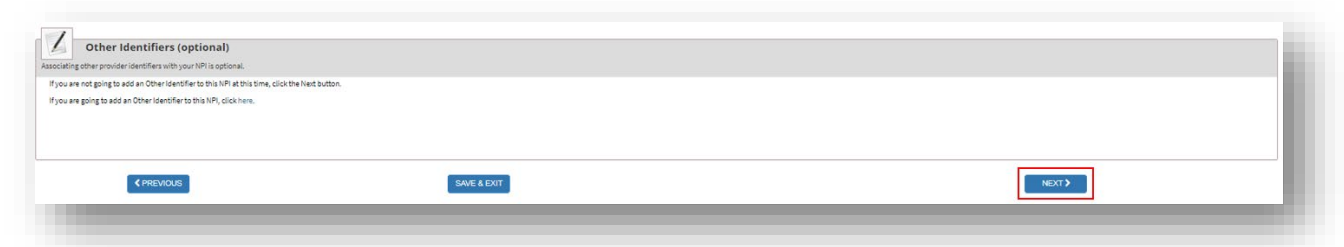

10. Taxonomy page displays. Click on 'Next' button to Contact Informtion page.

| Required fields.<br>outrari to identify at least (                                                                                                    | one taxonomy to associate with your NPL If you identify | more then one you must identify which one     | is the orimacy taxonomy. Provider Taxo                                                                         | nomy codes and their description can be found on the Nati | ional Uniform Claim Committee Website                 |                                                       |                  |
|----------------------------------------------------------------------------------------------------|---------------------------------------------------------|-----------------------------------------------|----------------------------------------------------------------------------------------------------|-----------------------------------------------------------|-------------------------------------------------------|-------------------------------------------------------|------------------|
| have been such a sheet be                                                                                                    |                                                         | energiality in the Channel Towners, Ellissie  | All house emiles each is in the data of                                                                        | anter vill diale in the decident Change Transmiss         | allering as to saled the second side and Ocea         |                                                       |                  |
| w the search box will be p                                                                                                    | copulated.                                              | a specially in the choose reactionly river of | C Ha savenormes containing one card yo                                                                         | dente will display in the proposition choose fallowing of | and all of the select one appropriate one. Once       | you have selected the appropriate rationality code, o | re corresponding |
|                                                                                                    |                                                         |                                               |                                                                                                    |                                                           |                                                       |                                                       |                  |
|                                                                                                    |                                                         |                                               |                                                                                                    |                                                           |                                                       |                                                       |                  |
| ionomy riser: Q                                                                                                    | 10.40                                                   |                                               |                                                                                                    |                                                           |                                                       |                                                       |                  |
|                                                                                                    |                                                         |                                               |                                                                                                    |                                                           |                                                       |                                                       |                  |
| axenemy:                                                                                                    |                                                         |                                               |                                                                                                    |                                                           |                                                       |                                                       |                  |
| zkonomy                                                                                                    |                                                         |                                               |                                                                                                    |                                                           | v                                                     |                                                       |                  |
| sion Name/Specialization:                                                                                                    |                                                         | License Number:                               |                                                                                                    | State lasued:                                             |                                                       |                                                       |                  |
|                                                                                                    |                                                         |                                               |                                                                                                    |                                                           | ~                                                     | CLEAR SAVE                                            |                  |
|                                                                                                    |                                                         |                                               |                                                                                                    |                                                           |                                                       |                                                       |                  |
|                                                                                                    |                                                         | Provide the second second second second       | and a second second second second second second second second second second second second second second second |                                                           |                                                       |                                                       |                  |
| e a taxonomy with a licer                                                                                                    | nse number, after saving the taxonomy, you may edit th  | e scense number using the edit pencil icon in | the actions column. If you wish to delet                                                                       | e the scense number, delete the taxonomy and re-add it. I | up not use the edit pencil to delete the license numb | per,                                                  |                  |
| scroll to the right us                                                                                                    | sing the scroll bar at the bottom of this table         | to see all available columns and act          | ons                                                                                                    |                                                           |                                                       |                                                       |                  |
| I                                                                                                    |                                                         |                                               |                                                                                                    |                                                           |                                                       |                                                       |                  |
|                                                                                                    | -                                                       |                                               |                                                                                                    |                                                           |                                                       |                                                       |                  |
|                                                                                                    | Primary Taxonomy 🔺                                      | Taxonomy Code                                 | Taxonomy Type                                                                                                  | Group Type                                                | License Number                                        | State                                                 |                  |
|                                                                                                    |                                                         | 101200000K                                    |                                                                                                    |                                                           |                                                       |                                                       |                  |
|                                                                                                    |                                                         |                                               |                                                                                                    |                                                           |                                                       |                                                       |                  |
|                                                                                                    |                                                         |                                               |                                                                                                    |                                                           |                                                       |                                                       |                  |
|                                                                                                    |                                                         |                                               |                                                                                                    |                                                           |                                                       |                                                       |                  |
|                                                                                                    |                                                         |                                               |                                                                                                    |                                                           |                                                       |                                                       |                  |
|                                                                                                    |                                                         |                                               |                                                                                                    |                                                           |                                                       |                                                       |                  |
|                                                                                                    |                                                         |                                               |                                                                                                    |                                                           |                                                       |                                                       |                  |
|                                                                                                    |                                                         |                                               |                                                                                                    |                                                           |                                                       |                                                       |                  |
|                                                                                                    |                                                         |                                               |                                                                                                    |                                                           |                                                       |                                                       |                  |
|                                                                                                    |                                                         |                                               |                                                                                                    |                                                           |                                                       |                                                       |                  |
|                                                                                                    |                                                         |                                               |                                                                                                    |                                                           |                                                       |                                                       |                  |
|                                                                                                    |                                                         |                                               |                                                                                                    |                                                           |                                                       |                                                       |                  |
|                                                                                                    |                                                         |                                               |                                                                                                    |                                                           |                                                       |                                                       |                  |
|                                                                                                    |                                                         |                                               |                                                                                                    |                                                           |                                                       |                                                       |                  |
|                                                                                                    |                                                         |                                               |                                                                                                    |                                                           |                                                       |                                                       |                  |
| - <u>1</u>                                                                                                    | x 1 Ajmethelik                                          |                                               |                                                                                                    |                                                           |                                                       |                                                       | 1_1 of 1 items   |
| × 1 × 1                                                                                                    | (i) 1 A jewite the                                      |                                               |                                                                                                    |                                                           |                                                       |                                                       | 1_1 of 1 kms     |
| () <u>1</u> /4 ()                                                                                                    | s) i v)iserbelde                                        |                                               |                                                                                                    |                                                           |                                                       |                                                       | i_1of1items      |
| ( 4 ) ( 4 ) | H 3 Whendowship                                         |                                               |                                                                                                    |                                                           |                                                       |                                                       | 1_1 of 1 items   |
| * 1 (1 * )                                                                                                    | 91) 3 v) javelak bila                                   |                                               |                                                                                                    |                                                           |                                                       |                                                       | 1:1 of Liters    |

11. Contact Information page displays. Click on 'Next' button to Error Check page.

| tions   | Primary Contact      | Name         | Credential(s) | Title/Position | Telephone Number | Contact Person Email |                |
|---------|----------------------|--------------|---------------|----------------|------------------|----------------------|----------------|
| 'III    |                      |              |               |                | 8004653203       |                      |                |
|         |                      |              |               |                |                  |                      |                |
|         |                      |              |               |                |                  |                      |                |
|         |                      |              |               |                |                  |                      |                |
|         |                      |              |               |                |                  |                      |                |
|         |                      |              |               |                |                  |                      | _              |
|         |                      |              |               |                |                  |                      |                |
|         |                      |              |               |                |                  |                      |                |
|         |                      |              |               |                |                  |                      |                |
|         |                      |              |               |                |                  |                      |                |
|         |                      |              |               |                |                  |                      |                |
|         |                      |              |               |                |                  |                      |                |
| 4 4     | 1- 14 × ×            | 3 Vitens p   | r þaga        |                |                  |                      | 125 of liters  |
| 4 4     | s  4 + +             | 3 V Remajn   | r þaga        |                |                  |                      | 1_1 of 1 items |
| ¢ [ 4 ] | 1 ]/1 P P            | l 1 V Remips | r page        |                |                  |                      | 121 of 1 items |
| IC C    | 1 4 4 1 <sub>1</sub> | l) 3 V kensp | r page        |                |                  |                      | 1:10/13ems     |

12. Error Check page displays. Click on 'Next' button to the Submission Certification page.

| Note: Please click the N  | EXT button to submit your application.                                                       |        |
|---------------------------|----------------------------------------------------------------------------------------------|--------|
| New Please click the V    | IEW button to review which details of this information will be public after you submit. view |        |
| tep 1: Provider Profile   |                                                                                              |        |
|                           | COMPLETED: Profile<br>No Errors Found                                                        | RANK A |
| tep 2: Address            |                                                                                              |        |
| *                         | COMPLETED.Address<br>No Errors Found                                                         |        |
| itep 3: Health Informati  | on Exchange                                                                                  |        |
| *                         | COMPLETED Health Information Exchange<br>No Errors Found                                     | abea.  |
| itep 4: Other Identifiers |                                                                                              |        |
|                           | COMPLETED. Other Identifiers<br>No Errors Found                                              | NOTE:  |
| itep 5: Taxonomy          |                                                                                              |        |
| 1                         | COMPLETED Taxonomy<br>No Errors Found                                                        | киск   |
| itep 6: Contact Informa   | tion                                                                                         |        |
| *                         | COMPLETED Contact Information<br>No Errors Found                                             | Rocer  |
|                           |                                                                                              |        |
|                           |                                                                                              |        |

13. Submission Certification page displays. Check the check box to certify the information then click the Submit button.

| Submission Certification                                                                                                    |  |
|----------------------------------------------------------------------------------------------------|--|
| After reading the terms and conditions listed below, check the box at the boxtom of this page Been click "Submit" to submit your application.                                                                                                    |  |
| Indexes Repliced Feds.  I have read the contents of the application and the information contained herein is true, correct and complete. If become aware that any information in this application is not true, correct, or complete, I agree to notify the NP Enumerator of this fact immediately.                                                                                                    |  |
| <ul> <li>I authorize the <u>IMP</u> Enumerator to verify the information contained herein. I appres to keep the NPPES updated with any changes to data listed on this application form within 30 days of the effective data of the obange.</li> </ul>                                                                                                    |  |
| Ihave read and understand the Privacy Act Statement.                                                                                                    |  |
| Inserversed and understand the Penalties for Reliafying Information on the <u>NPI</u> Application / Update Form as stated in this application, is an avere that failing information will result in fines and/or imprisonment.                                                                                                    |  |
| Penalties for Falsifying Information:                                                                                                    |  |
| s II U.S.C. Stat subplates criminal penalties agained an Individual into in any matter within the jurisdiction of any dependence or agained of the United Edua Innovality for willingly failing, concerts up by any trick, solvene or device a material flast, or makes any failes, fieldboar or fraudulent tablements or<br>representations, or makes any failes withing or document browning the same to contain any failes, fieldboar or fraudulent tablements or<br>U.S.C. Strategibles withing or document browning the same to contain any failes, fieldboar or fraudulent tablements or<br>U.S.C. Strategibles withing frame of up or tablements or the solution to get tables into a strategible of up to Strategibles and fingetoennel for up to Strategibles and fingetoennel for up to Strategibles of tables and tables of up to Strategibles and fingetoennel for up to Strategibles of tables and tables of up to Strategibles of tables and tables of tables and tables of up to Strategibles of tables and tables of tables and tables of tables of tables and tables of tables and tables of tables of tables and tables of tables and tables of tables and tables of tables and tables of tables of |  |
| Errify that this form is being completed by, or on behalf of a health care provider as defined at 45 CFR § 160.103.                                                                                                    |  |
|                                                                                                    |  |
| SAVE & EXT         SUBMIT                                                                                                    |  |
|                                                                                                    |  |
|                                                                                                    |  |

14. User will get a Submission Confirmtion with a tracking number.

| Submission Con                            | firmation                                                                                                    |
|-------------------------------------------|----------------------------------------------------------------------------------------------------|
| <b>'hank you.</b> Your application will b | e processed. Your Tracking number is :                                                                                                    |
| ou have successfully submitted y          | our Change Request to the NPI application.                                                                                                    |
| n Email confirmation has been se          | ant to the contact person(s) listed on this application. Please be sure to check the "junk" folder.                                                                                            |
| you have any questions regardin           | ig this application or if a designated contact person doesn't receive the provider's NPI via email within 15 working days, please refer to the FAQ Menu.                                       |
| f the submitted NPI application or        | shains no errors or additional verifications, the enumeration or changes may be effective within the next 24 hours. If additional verification is required, processing may take up to 30 days. |
|                                           |                                                                                                    |
|                                           |                                                                                                    |